### **Tela Inicial do Sistema**

| C http://microfilmagem.ufsc.br/neutronwebsite/Login.aspx?LOGOUT=TRUE - Windows Internet Explorer                                                                                                    | X                                                  |
|----------------------------------------------------------------------------------------------------|----------------------------------------------------|
| Servidor Servidor Ser | aleria do Web Sice • 이 Sites Superidos • 이 neutron |
| Netfix Brasil - assistir a séri   SEI - SIPEC   eCAC - Centro Virtual de At   p cam mae   Device(IPCAM)   camera ip   Portal de Serviços do Servidor   Servidor   Servidor   Servidor   Soluções para o Gerenciamento de Documentos Norme do manificio dicita seu Join  Insertir usuário e                                                                                                    | deria do Web Sko: • 🔮 Stee Superidos • 🔮 neutron   |
| Senha do usuário: senha                                                                                                    |                                                    |
| Autenticação do Windows:                                                                                                    |                                                    |
|                                                                                                    | PT 🗃 * 😼 💿 🛱 13:37 📼                               |
| Disponível em: http://microfilmagem.ufsc.br/neutronwebsite/Login.asp                                                                                                    | x                                                  |

### Selecionando o Tipo Documental

|             | Selecione um Tipo Documental                |                | Menu                       |                |
|-------------|---------------------------------------------|----------------|----------------------------|----------------|
| SC          | [                                           |                | •                          | Arquivo Físico |
|             | NOVA PASTA FUNCIONAL                        |                |                            |                |
|             | PASTA_FUNCIONAL<br>PLANO_SAUDE_UNIMED_ATUAL | R              | Imagens Entrada de índices |                |
| Selecionado |                                             | Docum<br>Pasta | ental "Nova<br>Funcional"  |                |
|             |                                             |                |                            |                |
|             |                                             |                |                            |                |
|             |                                             |                |                            |                |
|             |                                             |                |                            |                |
|             |                                             |                |                            |                |
|             |                                             |                |                            |                |

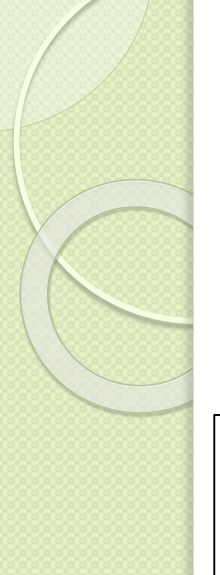

#### Preenchimento das Informações

#### Inserir a matrícula num dos campos para "localizar" a Pasta Funcional

| Neutron Web Server - Windows Internet Explorer                                                                                                    | ++ X College Web Conner                                                                           |                                                                    | - <b>e</b> X<br>0 4 8                |
|----------------------------------------------------------------------------------------------------|---------------------------------------------------------------------------------------------------|--------------------------------------------------------------------|--------------------------------------|
| 🙀 🛔 Netflix Brasil - assistir a séri ∂ SEI - SIPEC ∂ eCAC - Cent                                                                                                   | ro Virtual de At (a) ip cam mae (a) Device(IPCAM) (a) camera ip 🖾 Por                             | tal de Serviços do Servidor 🧧 Servidor 🧿 Google 🔒 Galeria do Web S | Sice • 🖨 Sites Sugeridos • 🖨 neutron |
| Selecione uma organização                                                                                                    | Selecione um Tipo Documental                                                                      | Menu                                                               |                                      |
| UFSC 💌                                                                                                    | NOVA PASTA FUNCIONAL                                                                              |                                                                    | Arquivo Físico Sair                  |
|                                                                                                    | Critérios de pesquisa Lista de Resultados Visualizar I                                            | magens Entrada de índices                                          |                                      |
| Nome Use * para buscas incompletas. Ex: *MGS*<br>Digite o Slape Inicial. Digite o Slape fir<br>Metricula 18790<br>Assunto Use * para buscas incompletas. Ex: *MGS* | Repetir <u>siape</u> nos dois c<br>Retirar o último <u>digit</u><br>campo "matricula<br>Pesquisar | ampos<br>0 no                                                      |                                      |
|                                                                                                    |                                                                                                   |                                                                    | PT - PT - 13:46                      |

### Tela com os Documentos Indexados

| Neutron Web Server - Windows Internet Explorer                  |                                                        |                                                             | _6]                                                      |
|-----------------------------------------------------------------|--------------------------------------------------------|-------------------------------------------------------------|----------------------------------------------------------|
| 🔊 🗢 🧟 http://microfilmagem. <b>ufsc.br</b> /neutronwebsite/ 🔎 👱 | 🖹 😏 🗙 🏉 Neutron Web Server 🗙                           |                                                             | n 🛧 6                                                    |
| 🍰 🕌 Netflix Brasil - assistir a séri 😑 SEI - SIPEC 🔒 eCAC - r   | Centro Virtual de At 🗿 ip cam mae 🎒 Device(IPCAM) 🧧 ca | amera ip 📓 Portal de Serviços do Servidor 🧧 Servidor 🧲 Goog | e 🗿 Galeria do Web Slice 🔹 🗿 Sites Sugeridos 👻 🗿 neutron |
| Selecione uma organização                                       | Selecione um Tipo Documental                           | Menu                                                        |                                                          |
| UFSC                                                            | NOVA PASTA FUNCIONAL                                   |                                                             | Arquivo Físico Sair                                      |
|                                                                 |                                                        |                                                             |                                                          |
|                                                                 | Critérios de pesquisa Lista de Resultados              | s Visualizar Imagens Entrada de índices                     |                                                          |
|                                                                 | Arraste as colunas aqui                                | para agrupar o resultado                                    |                                                          |
| Nome                                                            | Siape                                                  | Matricula                                                   | Assunto                                                  |
| 2                                                               | ÷ 🕈                                                    | ♥                                                           | 2                                                        |
| RAFAEL SILVEIRA                                                 | 1886011                                                | 18060                                                       | PROCESSO DE ADMISSÃO                                     |
| RAFAEL SILVEIRA                                                 | 1886011                                                | 18060                                                       | DIVERSOS                                                 |
| RAFAEL SILVEIRA                                                 | 1886011                                                | 18060                                                       | PROCESSO DE ESTAGIO PROBATORIO                           |
| RAFAEL SILVEIRA                                                 | 1886011                                                | 18060                                                       | PROCESSOS                                                |
| RAFAEL SILVEIRA                                                 | 1886011                                                | 18060                                                       | PROCESSO VACANCIA                                        |
| Página 1 de 1 (5 registros)   K Anterior   [1]   Próxima        | 2                                                      |                                                             |                                                          |

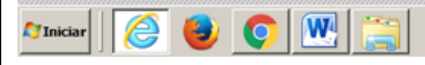

### Visualização dos Documentos

| NOVA PASTA FUNCIONAL      Arquivo Fásco      Interios de pesquisa lista de Resultador Visualizar Imagens Entrada de índices      a 1 de 32      Tr para à página      Interios de pesquisa lista de Resultador Visualizar Imagens Entrada de índices      a 1 de 32      Tr para à página      Interios de pesquisa lista de Resultador Visualizar Imagens Entrada de índices      Interios de pesquisa lista de Resultador Visualizar Imagens Entrada de índices      Interios de pesquisar Interior Visualizar Imagens Entrada de índices      Interios de pesquisar Interior Visualizar Imagens Entrada de índices      Interior de pesquisar Interior Visualizar Imagens Entrada de índices      Interior Visualizar Imagens Entrada de índices      Interior Visualizar Imagens Entrada de índices      Interior Visualizar Imagens Imagens Imagens Imagens Imagens Imagens Imagens Imagens Imagens Imagens Imagens Imagens Imagens Imagens Imagens Imagens Imagens Imagens Imag                                                                                                    | cione uma organização    | Si             | elecione um Tipo Documental                                                                        | Menu                                  |                  |
|----------------------------------------------------------------------------------------------------|--------------------------|----------------|----------------------------------------------------------------------------------------------------|---------------------------------------|------------------|
| Critérios de pesquisa       Lista de Resultados       Visualizar Imagens       Entrada de Indices         a 1 de 32                                                                                                    | c                        | <b>•</b> N     | IOVA PASTA FUNCIONAL                                                                               |                                       | Arquivo Físico S |
| Assunto:<br>Palavra Chave:<br>Assunto:<br>Assunto: |                          |                | Critérios de pesquisa Lista de Resultados                                                          | Visualizar Imagens Entrada de índices |                  |
| Download do<br>documento em<br>PDF ou ZIP<br>Requerente: Processo: 2000 03074/2011-92<br>Origem: Requerente: Rateol Stavita Laboration Admissão<br>Origem: Requerente: Rateol Stavita Laboration Admissão<br>Assunto: Detailmamento: Sol. Admissão.<br>Palavra Chave:                                                                                                    | igina 1 de 32 🜀 📀 Ir par | a à página 👖 🍧 |                                                                                                    |                                       |                  |
| Download do do do do do cumento em PDF ou ZIP       BLICO FEDERAL DE SANTA CATARINA       PROTOCOLO         SUMÁRIO       SUMÁRIO       Conserve         Requerente:       Processo: 23080.033974/2011-03       Vei: 001         Entrade:       18066.07         Assunto:       Detalhamento: Sol. Admissão.         Palavra Chave:       Vei: 001                                                                                                    |                          |                | $\gamma$                                                                                           |                                       |                  |
| Download do<br>documento em<br>PDF ou ZIP<br>SUMÁRIO<br>Requerente: Processo: 23080.033974/2011-93<br>Entrada: 1809/2011 1724<br>Origem: Requerenta: Rafael Silveina<br>Assunto: Detailhamento: Sol. Admissão<br>Assunto: Detailhamento: Sol. Admissão.<br>Palavra Chave:                                                                                                    |                          | 100            | <u> </u>                                                                                           | PROTOCOLO                             |                  |
| PDF ou ZIP<br>SUMÁRIO<br>Requerente: Processo: 23080.033974/2011-93 Vol.: 001<br>Entrade: 19/09/2011 17:24<br>Origem: Requerente: Ratael Staveina 18/06/07<br>Assunto: Detailhamento: Sol. Admissão<br>Palavra Chave:                                                                                                    |                          | Downl          | oad do <i>IBLICO FEDERAL</i><br><i>IDE FEDERAL DE SANTA CATARI</i>                                 | NA CO                                 |                  |
| SUMÁRIO<br>Requerente: Processo: 23080.033974/2011-93 Vol.: 001<br>Entrade: 1909#2011 17:24<br>Origem: Requerente: Ratael Steveina 18006 07<br>Assunto: Assunto: Admissão<br>Assunto: Detaihamento: Sol. Admissão.<br>Palavra Chave:                                                                                                    |                          | PDF o          | ou ZIP                                                                                             | Responsavel                           |                  |
| Requerente: Processo: 23080.033974201143 Vol.: 001<br>Entrada: 19092011 1724<br>Origem: Requerente: Rafael Silveira 1806 07<br>Assunto: Detailhamento: Sol. Admissão.<br>Palavra Chave:                                                                                                    |                          |                | SUMÁRIO                                                                                            |                                       |                  |
| Assunto: Detaihamento: Sol. Admissão. Palavra Chave:                                                                                                    |                          | Requer         | ente: Processo: 23080.033974/2011-93<br>Entrade: 19/09/2011 17:24<br>: Requerente: Rafael Silveira | Vol.: 001<br>180607                   |                  |
| Palavra Chave:                                                                                                    |                          | Assunt         | Assunto: Admissão<br>2: Detalhamento: Sol. Admissão.                                               |                                       |                  |
|                                                                                                    |                          | Palavr         | a Chave:                                                                                           |                                       |                  |
|                                                                                                    |                          |                |                                                                                                    |                                       |                  |
|                                                                                                    |                          |                |                                                                                                    |                                       | · .              |
|                                                                                                    |                          | 2              |                                                                                                    |                                       |                  |